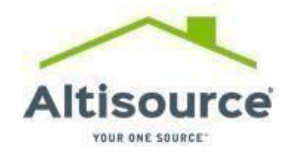

URL: https://www.mypremiumtitle.com/

# **USER MANUAL**

**Premium Title** 

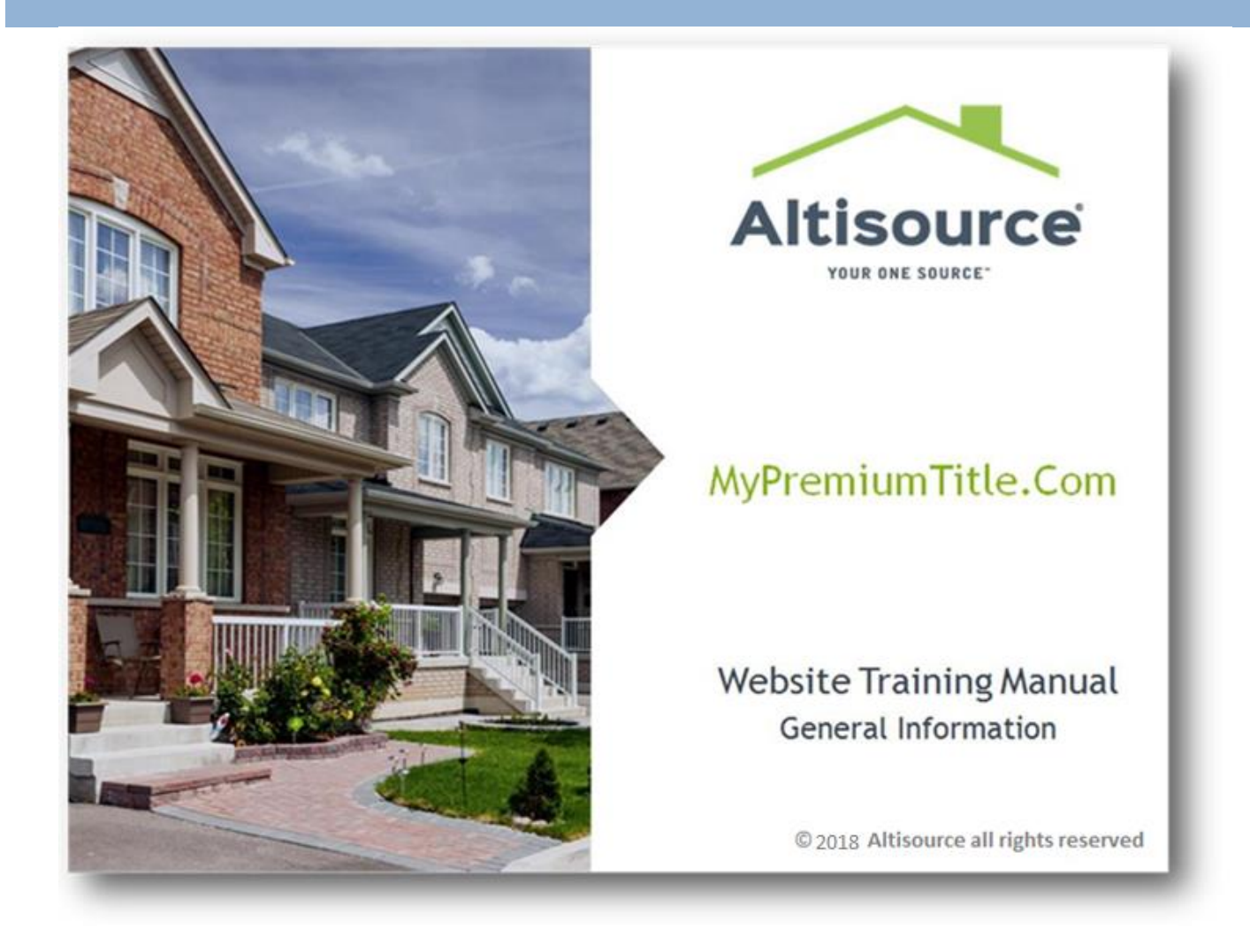

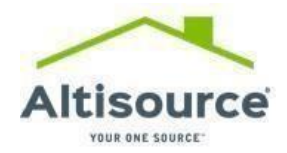

# TABLE OF CONTENTS

| INTRODUCTION:                    | 3  |
|----------------------------------|----|
| 1: HOME PAGE:                    | 4  |
| 2: QUICK LINKS ON HOME PAGE:     | 5  |
| 2.1: ABOUT US:                   | 5  |
| 2.2: SERVICES:                   | 6  |
| 2.3: TOOLS AND RESOURCES:        | 7  |
| 2.3.1: GET STARTED:              | 7  |
| 2.3.2: FAQS:                     | 9  |
| 2.3.3: TESTIMONIALS:             | 10 |
| 2.3.4: PARTNERS:                 | 11 |
| 2.3.5: WIRING INSTRUCTIONS:      | 11 |
| 2.3.6: FEEDBACK:                 | 12 |
| 2.3.7: USER MANUAL:              | 13 |
| 2.3.8: TIPS FOR REO TRANSACTION: | 13 |
| 2.4: CONTACT US:                 | 13 |
| 2.4.1: REQUEST A TITLE POLICY:   | 14 |
| 2.4.2: CUSTOMER SERVICE ISSUE:   | 16 |
| 2.5: FEES AND ORDERS:            | 17 |
| 2.5.1: OBTAIN QUOTE:             |    |
| 2.5.2 SELLER NET SHEET:          | 19 |
| 2.5.3: PLACE ORDER:              | 22 |

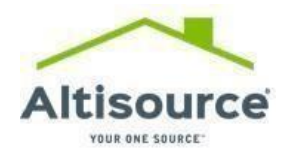

# **INTRODUCTION:**

**MyPremiumTitle** is a self-service portal developed for our Lender clients to view a real time status of their transactions throughout the title and settlement process. The portal also provides the ability for our customers to communicate directly with their team, view and download a detailed pipeline report, and obtain documents.

Our team is continuously making improvements to this site to improve the user experience. We ask that you share any feedback or recommendations on improvements with your client services team.

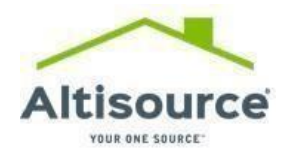

# **1: HOME PAGE:**

## Description/Steps:

Use <u>https://www.mypremiumtitle.com/</u> to access the home page of the MyPremiumTitle website.

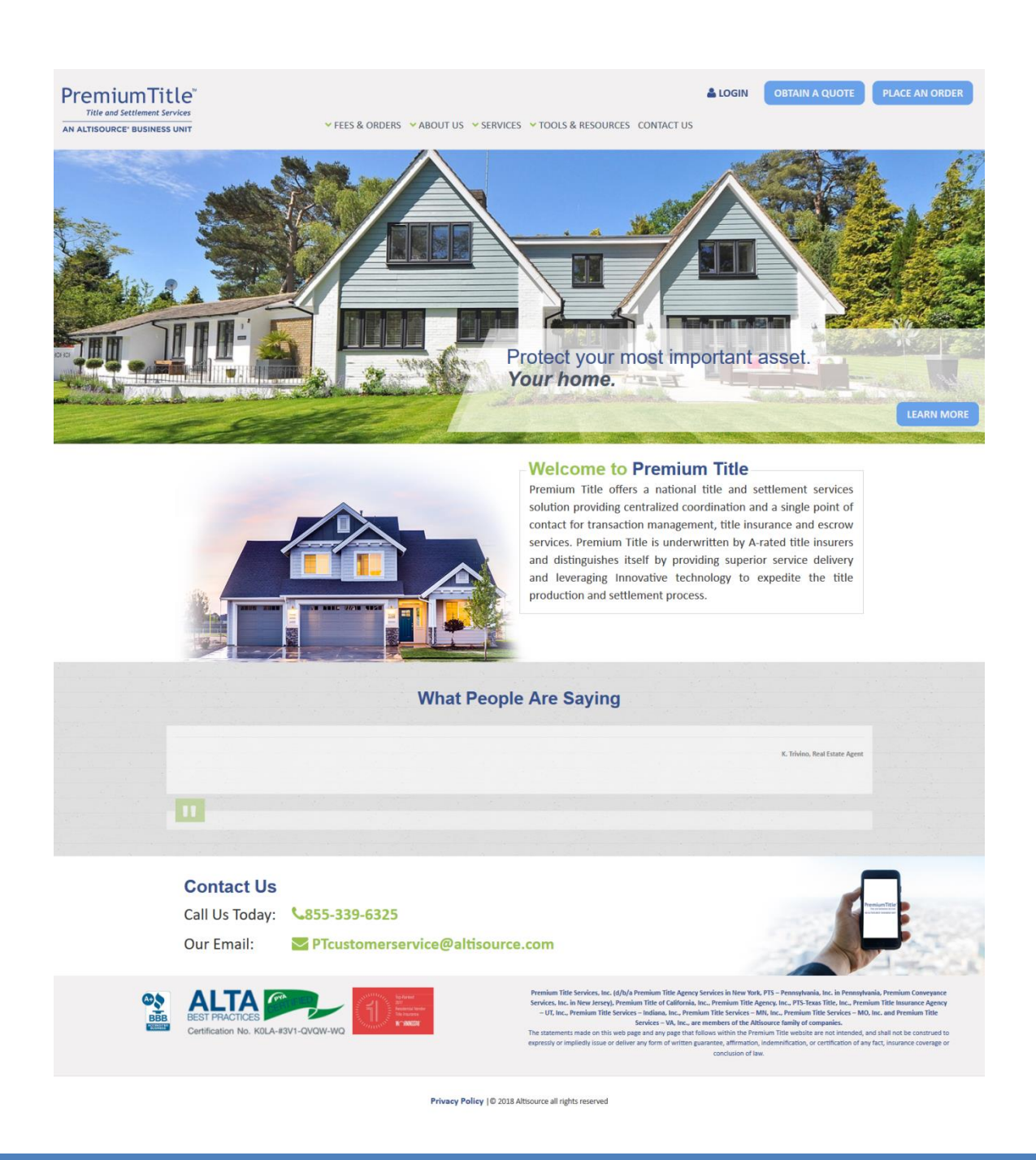

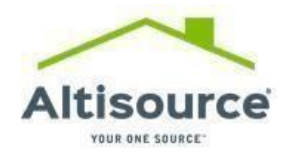

# 2: QUICK LINKS ON HOME PAGE:

A registered or a guest user can utilize the quick links available on the Menu Bar to navigate through the website.

The menu bar is accessible from all pages on the website.

# 2.1: ABOUT US:

ABOUT US provides information about Premium Title and the benefits of working with us.

The user can navigate through the **ABOUT US** sub-links to understand **Licensing**, **Job Openings**, **Trademark Notice and Our Company** pages as shown in the screenshot below.

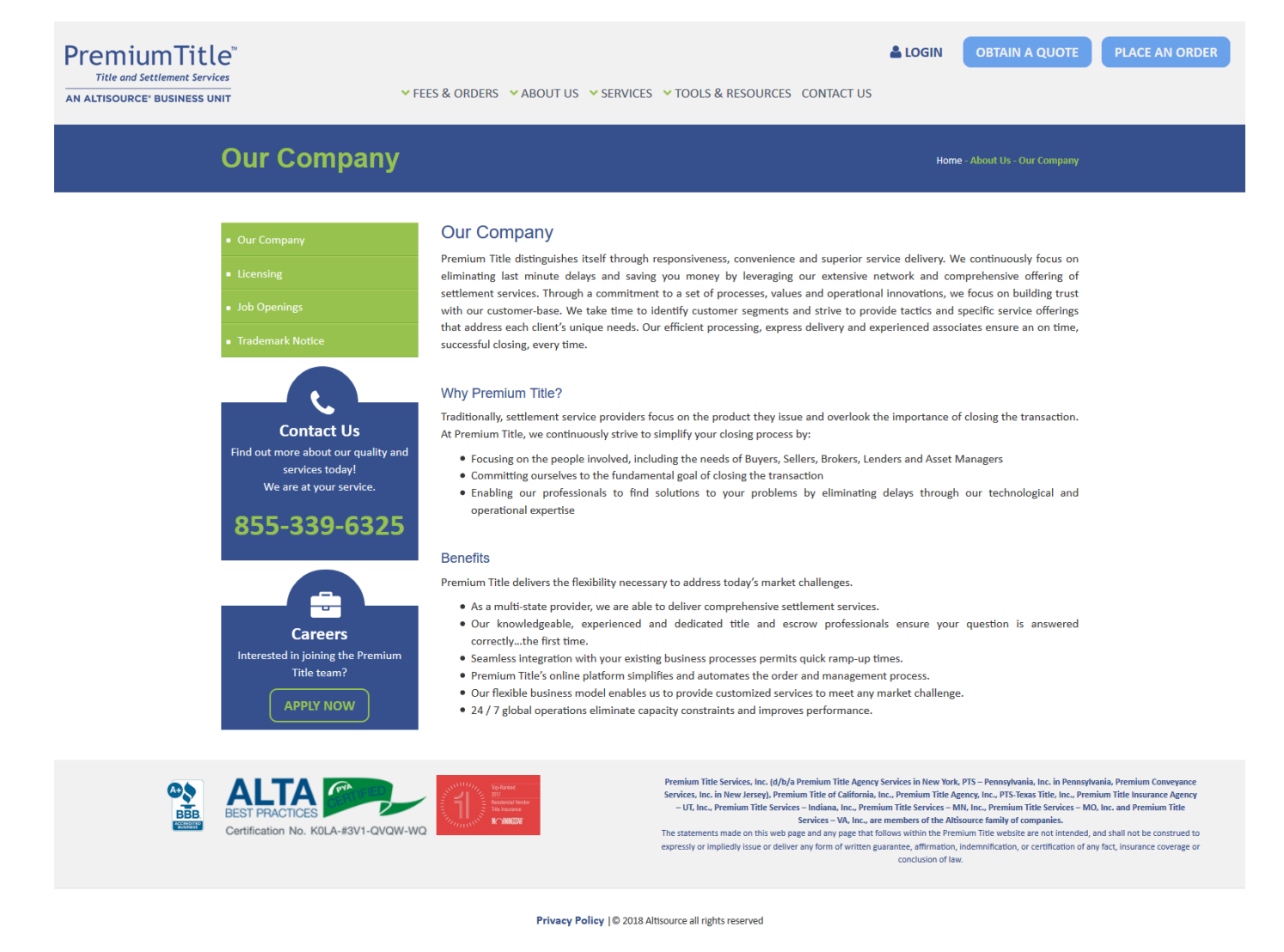

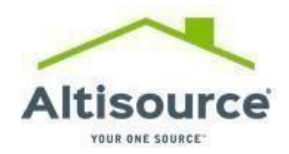

# 2.2: SERVICES:

The user can navigate across the **SERVICES** sub-links from the menu bar as shown in the screen shot below to understand the services provided by Premium Title to our customers.

Those services include Title Insurance, Signing Services, Closing Coordination, Appraisal, Financing and Online Real Estate Market place (Hubzu).

| Services for F                                                                                                    | RE and Mortgage Professi                                                                                                    | ONALS Home - Services for RE and Mortgage Pro                                                                                                    | ifessionals                                                                                         |
|----------------------------------------------------------------------------------------------------|----------------------------------------------------------------------------------------------------|----------------------------------------------------------------------------------------------------|----------------------------------------------------------------------------------------------------|
| <ul> <li>Services for RE and Mortgage<br/>Professionals</li> </ul>                                                                                              | Services for Real Estate / Mortgage                                                                                                    | Professionals                                                                                                    |                                                                                                    |
| <ul> <li>Services for Sellers &amp; Home Buye</li> </ul>                                                                                                    | Title Service                                                                                                    | Closing Service                                                                                                    |                                                                                                    |
| - Settlement Services                                                                                                    | Title Searches                                                                                                    | Document Preparation                                                                                                    |                                                                                                    |
| Vers Delvers Diebe                                                                                                    | Title Curative     Title Insurance                                                                                                    | <ul> <li>Document Review</li> <li>Closing Coordination</li> </ul>                                                                                                    |                                                                                                    |
| <ul> <li>Your Privacy Rights</li> </ul>                                                                                                    | Property Reports     Title Commitments                                                                                                    | Escrow Services                                                                                                    |                                                                                                    |
|                                                                                                    | <ul> <li>Tax Searches</li> </ul>                                                                                                    | Recordation                                                                                                    |                                                                                                    |
|                                                                                                    | *Premium Title makes certain the above services are provided only                                                                                                    | where permitted by applicable law.                                                                                                    |                                                                                                    |
| Find out more about our quality a<br>services today!<br>We are at your service.<br>8555-339-6321<br>Careers<br>Interested in joining the Premiur<br>Title team? | nd eliminating last minute delays and saving you money of<br>innovations include a customized module that gives you 2<br>Click here to login.<br>Superior Service Delivery<br>• Proactive title clearance, ordering of lien and more<br>closing process<br>• Standardized best practices and technological and of<br>closing process<br>• Seamless integration with your existing business pro<br>• Customized reporting<br><b>Responsiveness</b><br>• Instant, guaranteed GSE quotes<br>• Single point of contact supported by a dedicated tect | ith a comprehensive offering of settlement services. Our of<br>4-7 access to status updates on any file in process.<br>tgage payoffs helps to ensure potential issues are cleared ea<br>perational expertise allow us to reduce closing barriers and exp<br>cesses shorten the ramp-up times                                                         | erational<br>rly in the<br>redite the                                                               |
|                                                                                                    | Title Commitments delivered within 1-3 business da     Same day signings scheduled                                                                                                    | ys                                                                                                    |                                                                                                    |
|                                                                                                    | Estimated HUD turn times less than 2 hours     Convenience                                                                                                    |                                                                                                    |                                                                                                    |
|                                                                                                    | Automation simplifies order and delivery and reduc                                                                                                    | es transaction turn times                                                                                                    |                                                                                                    |
| Certification No. KOLA-#3V1-QVQW-WQ                                                                                                    | Premium Title Services, Inc. (d/b/a Premium Title Agency Servic<br>Premium Title of California, Inc., Premium Title Agency, Inc., PTS-Te<br>The statements made on this web page and any page that follows                                                                                                    | es in New York, PTS – Pennsylvania, Inc. in Pennsylvania, Premium Conveyance Sen<br>as Title, Inc., and Premium Title Insurance Agency-UT, Inc. are members of the Alt<br>within the Premium Title website are not intend, and shall not be construed to ego<br>into indemolficience or certification of any det for insurance revease or conclusion | rices, Inc. in New Jersey),<br>source family of companies.<br>ressily or impliedly issue or<br>flaw |

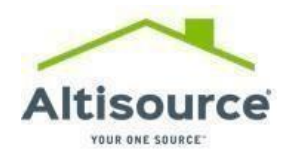

# **2.3: TOOLS AND RESOURCES:**

The **TOOLS AND RESOURCES** tab from the menu bar consists of the following sub-links:

Creating an Account With Premium 1. TOOLS & RESOURCES 2. FAQ's > GET STARTED 3. Testimonials > FAQS 4. Partners > TESTIMONIALS Wiring Instructions 5. > PARTNERS 6. Feedback > WIRING INSTRUCTIONS 7. Tips for REO transactions > FEEDBACK 8. User Manual > TIPS FOR REO TRANSACTION > USER MANUAL

## 2.3.1: GET STARTED:

In order to sign up with Premium Title, the MyPremiumTitle user must visit the Get Started page from the

#### TOOLS AND RESOURCES tab.

Once the user redirects to this page, a form with "Create an account with Premium Title" will appear as shown in the screenshot below:

The user will fill in all the fields requested in the form and click on the **submit** button.

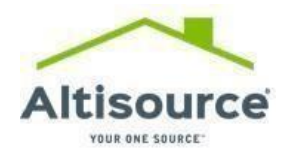

| First Name :* |  |
|---------------|--|
| Last Name :*  |  |
| Company :*    |  |
| Email :*      |  |
| Phone :*      |  |

When a user submits a form, the following message from the screenshot is displayed on the portal.

| Tools and Resourc    | es                                                                                                    | Home - Tools and Resources |
|----------------------|----------------------------------------------------------------------------------------------------|----------------------------|
| Get Started     FAQs | Thank you for your interest in Premium Title.<br>Your form has been submitted and a representative will contact you within a few business days. |                            |
| Testimonials         |                                                                                                    | _                          |

The information that the user provides in the form is submitted to Premium Title's customer service email box (<u>PTCustomer.ServiceEscalations@altisource.com</u>).

The user will then receive an auto generated email from the "<u>PTCustomer.ServiceEscalations@altisource.com</u>" mail box with the following message:

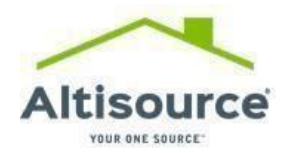

#### Version 1.0 User Manual- MyPremiumtitle.com

URL: <a href="https://www.mypremiumtitle.com/">https://www.mypremiumtitle.com/</a>

| Test,      |                                                                                                    |
|------------|----------------------------------------------------------------------------------------------------|
| Thank y    | ou for contacting Premium Title.                                                                                  |
| We valu    | e vour business and will have someone contact you from our Business Development team soon.                        |
| If this is | an urgent matter, please call our office at 770-612-7007 and ask to be transferred to Siri Gunn or Stacie Hawkins |
| We look    | forward to assisting you.                                                                                         |
| Premiur    | 1 Title                                                                                                    |
| Title and  | 1 Settlement Services                                                                                             |
| P: 770-6   | 12-7007                                                                                                    |
| PTCust     | omer.ServiceEscalations@altisource.com   www.mypremiumtitle.com                                                   |

Once a representative from Premium Title receives a request, he/she will then contact the requestor within 24 hours, set up the requested account, and provide the user with login credentials for full access to the MyPremiumTitle portal.

## 2.3.2: FAQs:

The link for **Frequently Asked Questions (FAQs)** is accessible from the **TOOLS AND RESOURCES** tab.

Once a user is redirected to the FAQ page, a collapsible list of frequently asked questions is displayed as shown in the screenshot below:

The user needs to click on every panel to go through all the FAQs.

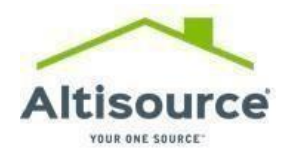

|                 | FAQs                                                                                                    | Home - Tools and Resources - FAQs                                                                                                    |
|-----------------|----------------------------------------------------------------------------------------------------|----------------------------------------------------------------------------------------------------|
|                 |                                                                                                    | E.A.Q.                                                                                                    |
|                 | Get started                                                                                                    | Title Insurance Related                                                                                                    |
|                 | Testimonials                                                                                                    | 1. What is Title Insurance<br>2. Are there different types of insurance policies?                                                                                                    |
|                 | Partners                                                                                                    | 3. What is a Title Search?<br>4. Why do I need Title Insurance?                                                                                                    |
|                 | Wiring Instructions                                                                                                    | 5. Am I protected if my Home increases in value?                                                                                                    |
|                 | Feedback                                                                                                    | Purchasing a Home                                                                                                    |
|                 |                                                                                                    | Selling a Home                                                                                                    |
|                 | Contact Us<br>Find out more about our quality and<br>services today!<br>We are at your service.<br>855-339-6325<br>Careers<br>Interested in joining the Premium<br>Title team?<br>APPLY NOW | d Where do I call with general questions and how can I place an order?<br>Why should I choose Premium Title?                                                                                                    |
| BEST<br>Certifi | PRACTICES CONTRACTION NO. KOLA-#3V1-QVQW-WQ                                                                                                    | Premium Title Services, Inc. (d/b/a Premium Title Agency Services in New York, PTS – Pennsylvania, Inc. in Pennsylvania, Premium Conveyance Services, Inc. in New Jersey),<br>Premium Title of California, Inc., Premium Title Agency. Inc., PTS-Texas Title, Inc., and Premium Title Insurance Agency-UT, Inc. are members of the Altisource family of companies.<br>The statements made on this web page and any page that follows within the Premium Title website are not intended, and shall not be construed to expressly or impliedly issue or |

## 2.3.3: TESTIMONIALS:

To view customer reviews and testimonials for Premium Title, the user can visit the "**Testimonial**" link from the **TOOLS AND RESOURCES** tab from the Menu bar.

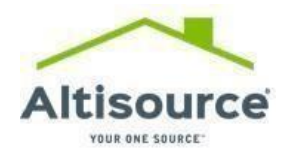

## 2.3.4: PARTNERS:

To access the PARTNERS Page, click on the **TOOLS AND RESOURCES** tab from the menu bar.

Information regarding Premium Title partners including Altisource, Hubzu and Springhouse Appraisal are listed on this page.

## 2.3.5: WIRING INSTRUCTIONS:

A state specific wire transfer instructions for Premium Title can be obtained on the **WIRING INSTRUCTIONS** page.

To access the **WIRING INSTRUCTIONS** link, click on the **TOOLS AND RESOURCES** tab, then click on the link for wiring instructions.

Once a user is redirected to the Wiring Instructions page, a map is displayed on the screen as shown below:

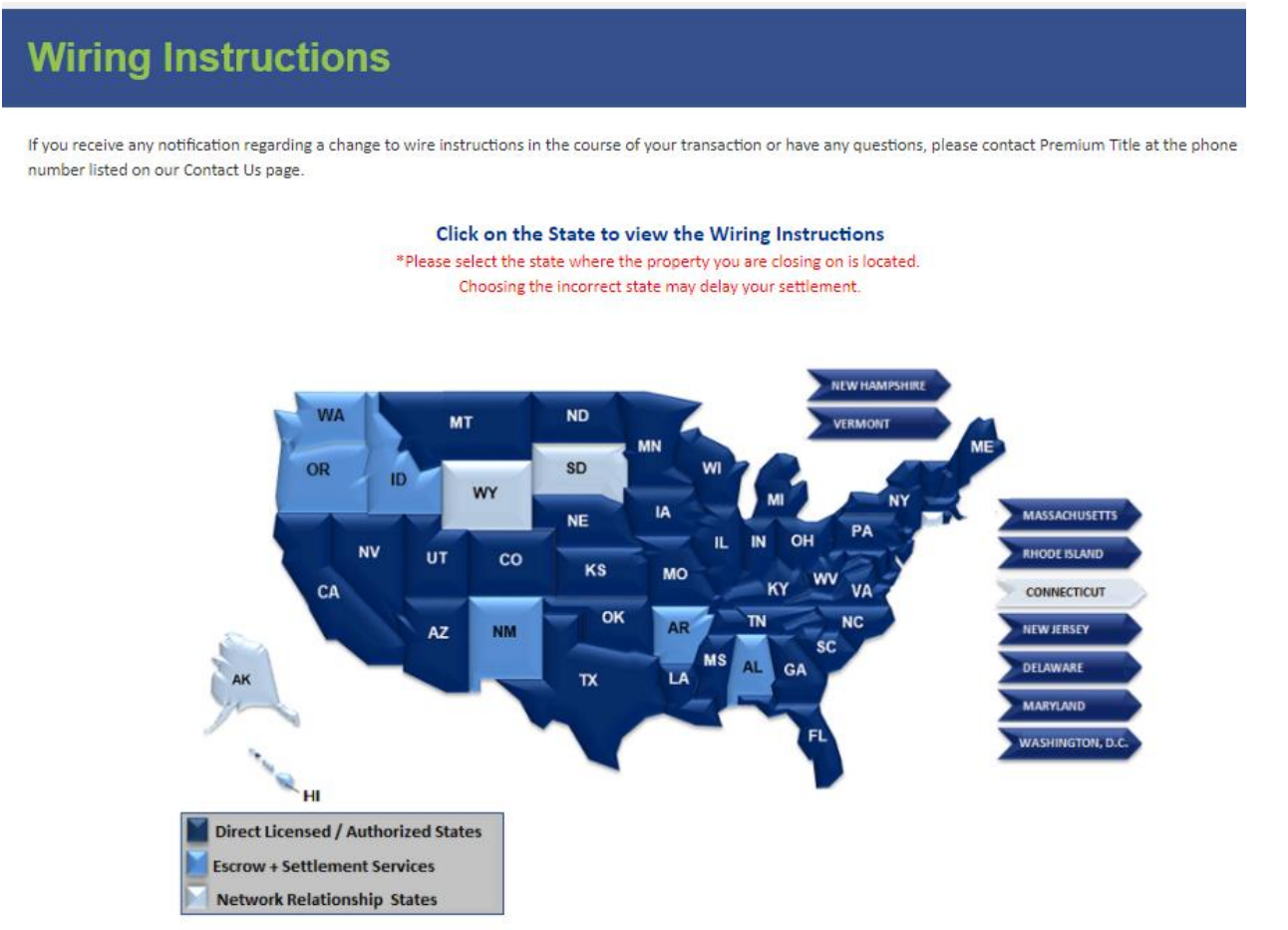

The wiring instructions are state specific as they vary by state. Please choose the state in which the property is located. The state name can be identified by hovering over the states on the map. A confirmation pop-up as shown below is displayed when any state from the map is selected in order to confirm the desired state. The user needs to confirm and select "Yes" if the selected state is correct and "No" if the selected state is incorrect.

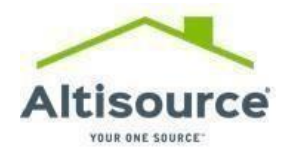

If a user selects the "**YES**" button, he/she is redirected to the detailed state specific wiring instructions page as shown in the below screenshot.

| PREMIUM TITLE SERVICES, II    | NC. ×                                                                                                    |
|-------------------------------|----------------------------------------------------------------------------------------------------|
| 1000 ABERNATHY RD NE          |                                                                                                    |
| SUITE 200                     |                                                                                                    |
| ATLANTA, GA 30328             |                                                                                                    |
| WIRING INSTRUCTIONS FOR PTS N | NATIONAL ACCT                                                                                                  |
| BANK:                         | JP MORGAN CHASE BANK NA                                                                                        |
|                               | 707 TRAVIS STREET                                                                                              |
|                               | HOUSTON, TX 77002                                                                                              |
| ABA#:                         | 021000021                                                                                                    |
| ACCOUNT#:                     | 00713434066                                                                                                    |
| CREDIT:                       | Premium Title Services, Inc.                                                                                   |
|                               | 1000 Abernathy Road NE                                                                                         |
|                               | Suite 200                                                                                                    |
|                               | Atlanta, GA 30328                                                                                              |
| FURTHER CREDIT TO:            | PTS NATIONAL ACCOUNT FOR BENEFIT OF:                                                                           |
|                               | Buyer/Borrower Name                                                                                            |
|                               | Property Street Address                                                                                        |
|                               | PTS File #                                                                                                    |
| THE "FURTHER CREDIT TO" INFOR | IMATION IS CRUCIAL TO INSURING THESE FUNDS ARE CREDITED TO THE CORRECT ACCOUNT. PLEASE BE SURE TO INCLUDE THIS |
| INFORMATION ON YOUR WIRE TR   | tansfer.                                                                                                    |

**NOTE:** Premium Title does not send wiring instructions in an email as a part of our fraud prevention measures and security related compliances.

## 2.3.6: FEEDBACK:

Users are welcomed to provide there feedback and share the user experience about the

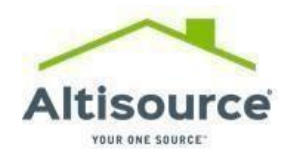

#### Version 1.0 User Manual- MyPremiumtitle.com

MyPremiumTitle.com website accessing FEEDBACK link under TOOLS and RESOURCES tab.

## 2.3.7: USER MANUAL:

Selecting this tab downloads the User manual about the website.

## **2.3.8: TIPS FOR REO TRANSACTION:**

Selecting this tab downloads the manual about the successful REO transaction.

# 2.4: CONTACT US:

This page provides contact information for Premium Title office locations. To access the contact details from the **MyPremiumTitle** website, click on the **"CONTACT US"** tab from the menu bar as shown below:

The CONTACT US page has the following sub-links available to assist the customers in case immediate assistance is needed.

- 1. Request a title policy
- 2. Custoner service Issue
- 3. Place an order
- 4. Obtain a quote

How can we Help?

- Request a title policy
- Customer service Issue
- Place an order
- Obtain a quote

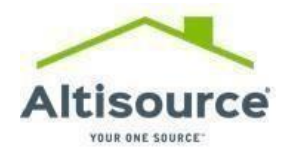

| Contact Us                                                                                      |                                                                                                    | Home - Contact U                                                                                                    |
|-------------------------------------------------------------------------------------------------|----------------------------------------------------------------------------------------------------|----------------------------------------------------------------------------------------------------|
| <ul> <li>About Us</li> </ul>                                                                    | Premium Title Services , Inc.<br>Premium Title Agency. Inc.                                                                                      |                                                                                                    |
| Services                                                                                        | Premium Title Services – Indiana, Inc.<br>Premium Title Services – MN, Inc.<br>Premium Title Services – MO, Inc.                                 |                                                                                                    |
| Tools and Resources                                                                             | Premium Title Services – VA, Inc.                                                                                                    |                                                                                                    |
| Contact Us                                                                                      | 1000 Abernathy Rd N.E.<br>Suite 200                                                                                                    |                                                                                                    |
| Intellectual Property                                                                           | Atlanta, GA 30328                                                                                                    |                                                                                                    |
| Fees and Orders                                                                                 | <ul> <li>✔ Toll Free: 855-339-6325</li> <li>▲ Fax: 770-612-7076</li> </ul>                                                                       |                                                                                                    |
|                                                                                                 | PTS - Texas Title, Inc.                                                                                                    | Premium Title of California, Inc.                                                                                          |
| Contact US<br>Find out more about our quality and<br>services today!<br>We are at your service. | 6404 International Parkway<br>Suite 2050<br>Plane TV 75092                                                                                       | 1500 Palma Drive, Suite 238<br>Ventura, CA 93003                                                                           |
| 855-339-6325                                                                                    | <ul> <li>Coll Free: 855-339-6325</li> <li>Local: 469-917-1000</li> <li>■ Fax: 469-917-1050</li> </ul>                                            | ᢏ Toll Free: 855-339-6325<br>Im Fax: 770-612-7076                                                                          |
|                                                                                                 | Premium Title Insurance Agency – UT, Inc.                                                                                                    | How can we Help?                                                                                                    |
| Careers Interested in joining the Premium Title team? APPLY NOW                                 | 6975 Union Park Avenue<br>Suite 600<br>Cottonwood Heights, UT 84047<br>€ Toll Free: 855-339-6325<br>€ Local: 770-956-5827<br>➡ Fax: 770-383-4911 | <ul> <li>Request a title policy</li> <li>Customer service Issue</li> <li>Place an order</li> <li>Obtain a quote</li> </ul> |

# **2.4.1: REQUEST A TITLE POLICY:**

To request a title policy from the **MyPremiumTitle** website, visit the CONTACT US page.

Click on the "**REQUEST A TITLE POLICY**" link from the available quick links from the "How can we help?" panel as shown in the screenshot below.

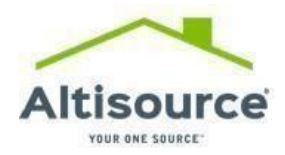

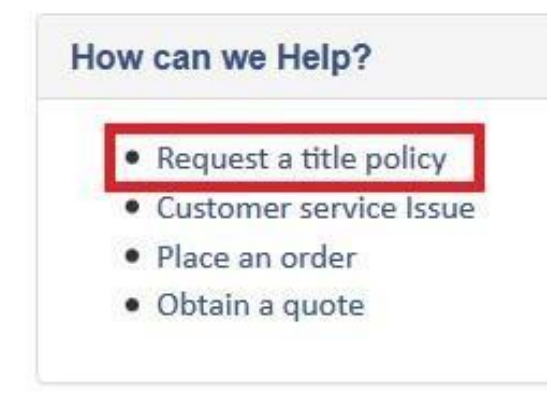

Once the user is redirected to the Contact Us page, fill in the form to request a title policy and hit send.

| Receiving Email   | P15-PolicyPreparation@altisource.com                                                                                                    |                                                                                                    |
|-------------------|----------------------------------------------------------------------------------------------------|----------------------------------------------------------------------------------------------------|
| Address:*         |                                                                                                    |                                                                                                    |
| Requestor's Email |                                                                                                    |                                                                                                    |
| Address:*         |                                                                                                    |                                                                                                    |
| Requestor         |                                                                                                    |                                                                                                    |
| Contact Details:  |                                                                                                    | A                                                                                                    |
| Name Of           |                                                                                                    |                                                                                                    |
| Buyer/Borrower:*  |                                                                                                    |                                                                                                    |
| Loan Number:      |                                                                                                    |                                                                                                    |
| Policy Type:*     |                                                                                                    |                                                                                                    |
|                   |                                                                                                    |                                                                                                    |
| File Number:      |                                                                                                    |                                                                                                    |
| Date Closed:*     | mm/dd/yyyy                                                                                                    |                                                                                                    |
| Loan Amount:      |                                                                                                    |                                                                                                    |
| Property          |                                                                                                    |                                                                                                    |
| Address:*         |                                                                                                    |                                                                                                    |
|                   |                                                                                                    |                                                                                                    |
|                   | SUBINIT RESET                                                                                                    |                                                                                                    |
|                   | Address:*<br>Requestor's Email<br>Address:*<br>Requestor<br>Contact Details:<br>Name Of<br>Buyer/Borrower:*<br>Loan Number:<br>Policy Type:*<br>File Number:<br>Date Closed:*<br>Loan Amount:<br>Property<br>Address:* | Address*  Requestor's Email Address*  Requestor Contact Details:  Name Of Buyer/Borrower*  Loan Number: Policy Type:*  File Number: Date Closed:* mm/dd/yyyy Loan Amount:  Property Address*  SUBMIT RESET |

Once submitted, the request is forwarded to our Policy preparation team -

PTS-PolicyPreparation@altisource.com.

Our Policy Preparation team immediately receives the below information to issue the title policy. Premium Title's response time to these requests is 2 business hours.

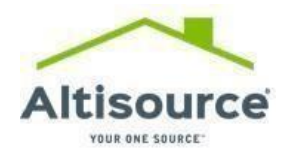

| IC<br>Inhiada | Issue Police 12210004500  |             |  |
|---------------|---------------------------|-------------|--|
| oubject:      | Issue Policy: 12510004500 |             |  |
| Reques        | stor Contact Details:     | Test        |  |
| Name (        | Of Buyer/Borrower:        | Test form   |  |
| Loan          |                           | 12EA1500    |  |
| Policy        | Type:                     |             |  |
| File          |                           | 12310004500 |  |
| Date C        | losed:                    | 04/13/2016  |  |
| Loan A        | amount:                   | 5400000     |  |
| Propert       | y Address:                | Test        |  |

# 2.4.2: CUSTOMER SERVICE ISSUE:

If a customer has concerns or questions related to their experience with Premium Title, they can reach out to our Premium Title Customer Experience team.

To navigate to the Customer service inquires and complaints section, click on the **CONTACT US** tab followed by the sub link called "**CUSTOMER SERVICE ISSUE**" as shown in the screenshot below:

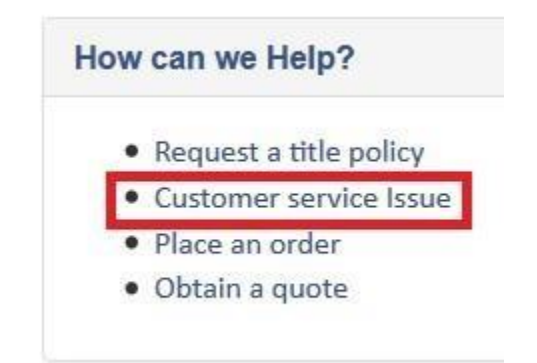

Once the user is redirected to the File a complaint page, an Inquiries and complaints form will be displayed as shown in the below screenshot:

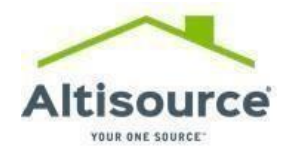

# **Customer Service Inquiries and Complaints**

| Request has been sent suc | cessfully. |
|---------------------------|------------|
|---------------------------|------------|

| Subject: | Customer Service Inquiries and Complaints                                                                                                    |
|----------|----------------------------------------------------------------------------------------------------|
|          |                                                                                                    |
| OL       | the sector with the base from the sector to be a set of the sector of the sector of th |

| Choose the category that best fits your transaction:                                  | Escrow/Closing/Settlement Services - REO |  |  |
|---------------------------------------------------------------------------------------|------------------------------------------|--|--|
| Have you previously contacted someone at Premium<br>Title regarding this transaction? | No                                       |  |  |
| Reason for contacting us:                                                             | test                                     |  |  |
| Property address related to the transaction:                                          |                                          |  |  |
| Street Address:                                                                       | test                                     |  |  |
| City:                                                                                 | Acmar                                    |  |  |
| State:                                                                                | Alabama                                  |  |  |
| Zip Code:                                                                             | 35004                                    |  |  |
| Please include any applicable information:                                            |                                          |  |  |
| Date of Transmission:                                                                 | 04/20/2015                               |  |  |
| File Number: F12345667                                                                |                                          |  |  |
| Contact Information:                                                                  |                                          |  |  |
| First Name:                                                                           | Test User                                |  |  |
| Last Name:                                                                            | PT                                       |  |  |
| Company:                                                                              | test                                     |  |  |
| Email:                                                                                | testuser@test.com                        |  |  |
| Preferred Phone Number:                                                               | 7152482588                               |  |  |

# **2.5: FEES AND ORDERS:**

The FEES AND ORDERS link is accessible on the menu bar. The tab consists of the following sub-links:

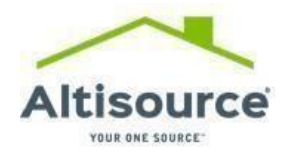

| Version1.0 U | ser Manual- MyPremiumtitle.com | URL: <u>https://www.mypremiumtitle.com</u> |  |  |  |
|--------------|--------------------------------|--------------------------------------------|--|--|--|
| 1.           | Obtain Quote                   | ✓ FEES & ORDERS ✓                          |  |  |  |
| 2.           | Seller Net Sheet               |                                            |  |  |  |
| 3.           | Place Order                    | > OBTAIN QUOTE                             |  |  |  |
|              |                                | > SELLER NET SHEET                         |  |  |  |
|              |                                | > PLACE ORDER                              |  |  |  |

## 2.5.1: OBTAIN QUOTE:

To obtain a Fee Quote, utilize the "Obtain Quote" link available under FEES AND ORDERS tab from the menu bar.

Once redirected to the OBTAIN QUOTE page, two options are available, Existing User and Guest User as shown in the screenshot below.

| PremiumTitle"<br>Title and Settlement Services<br>AN ALTISOURCE' BUSINESS UNIT                                                                                                    | ES & ORDERS V ABOUT US V SERVICES V TOOLS & RESOURCES CONTACT US                                                                                                    | 🛓 LOGIN           | OBTAIN A QUOTE              | PLACE AN ORDER |
|----------------------------------------------------------------------------------------------------|----------------------------------------------------------------------------------------------------|-------------------|-----------------------------|----------------|
| Obtain a Quote                                                                                                    |                                                                                                    | Home - Fees a     | and Orders - Obtain a Quote |                |
| <ul> <li>Obtain a Quote</li> <li>Seller Net Sheet</li> <li>Place Order</li> <li>Contact Us</li> <li>Find out more about our quality and services today!<br/>We are at your service.</li> <li>8555-339-6325</li> </ul> | Obtain a Quote         Please select an option             Existing User          Continue as Guest          *Note: For questions regarding quotes, please contact Premium Title at PTCustomer.Ser          Understanding your Quote          Understanding Purchase Premium Calculations          Premium Title Quote Matrix | rviceEscalations( | €altisource.com             |                |

By clicking on "Existing User", you will be redirected to the Login page.

By clicking on **"Continue as Guest**" user will be redirected to the **Estimate Costs** page where Loan Estimates can be obtained.

To better understand the Purchase Premium calculations and PTS Fee Quotes, there are quick links available on the same OBTAIN QUOTE page.

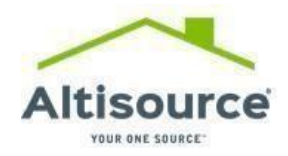

#### Version 1.0 User Manual- MyPremiumtitle.com

#### Understanding your Quote

- Understanding Purchase Premium Calculations
- Premium Title Quote Matrix

## **2.5.2 SELLER NET SHEET:**

The purpose of the Seller Net Sheet is to provide estimated title and settlement fees to a seller and an expected net profit or loss through the sale of seller's property.

To access the **SELLER NET SHEET** from **MyPremiumTitle**, click on the "**FEES AND ORDERS**" tab from the menu bar and access the Seller Net Sheet link.

The user will be redirected to the Seller Net Sheet form page as displayed in the screenshot below. Fill in the desired fields and click on the CALCULATE button to obtain a Seller quote. A red asterisk indicates a required field. Clicking on the **plus sign** will allow the user to expand the appropriate section and add additional fees as applicable to theirtransaction.

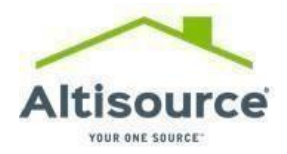

| Seller Net S                                         | heet                                                     |                                                             |                           |  |  |
|------------------------------------------------------|----------------------------------------------------------|-------------------------------------------------------------|---------------------------|--|--|
| Property Information                                 | nc                                                       |                                                             |                           |  |  |
| Zip Code*                                            |                                                          |                                                             |                           |  |  |
| Property Address                                     |                                                          |                                                             |                           |  |  |
| Estimated<br>Settlement Date*                        |                                                          |                                                             |                           |  |  |
| Property Sales<br>Price*                             |                                                          |                                                             |                           |  |  |
| Prepared By                                          |                                                          |                                                             |                           |  |  |
| Company                                              |                                                          |                                                             |                           |  |  |
| Phone number                                         |                                                          |                                                             |                           |  |  |
| Taxes                                                |                                                          |                                                             |                           |  |  |
| Others fees                                          |                                                          |                                                             |                           |  |  |
| Realtor Commissions +                                |                                                          |                                                             |                           |  |  |
| \$ 0.00<br>Pavalls +                                 |                                                          |                                                             |                           |  |  |
| \$ 0.00                                              |                                                          |                                                             |                           |  |  |
| CALCULATE                                            |                                                          |                                                             |                           |  |  |
| Disclaimer: All estimate the information entered int | obtained through the use of the calculator. These are as | f this calculator are depend<br>timated fees. Actual fees a | lent upon the accuracy of |  |  |
| the information entered int                          | r the colorator, mese are es                             | uniaced rees. Accual rees in                                | iay varyi                 |  |  |

After clicking on the calculate button, a "**FEE SUMMARY PAGE**" will appear with summarized details of the Seller quotes as shown in the screenshot below:

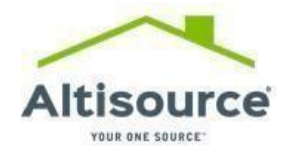

| Property Inf                       | formation                                                                                    |  |
|------------------------------------|----------------------------------------------------------------------------------------------|--|
| Zip Code*                          | 32065                                                                                        |  |
| Property Address                   |                                                                                              |  |
| City *                             | Orange Park                                                                                  |  |
| State *                            | FL,Florids                                                                                   |  |
| County *                           | Ciey                                                                                         |  |
| Estimated<br>Settlement Date*      | 04/12/2017                                                                                   |  |
| Property Sales<br>Price*           | \$130,000.00                                                                                 |  |
| Prepared By                        |                                                                                              |  |
| Company                            |                                                                                              |  |
| Phone number                       |                                                                                              |  |
| Taxes                              | \$100.00                                                                                     |  |
| Others fees                        | \$1,000.00                                                                                   |  |
| Government Recor                   | rding and Transfer Charges +                                                                 |  |
| \$ 1,136.50                        |                                                                                              |  |
| Title Charges & Esc                | row/Settlement Charges +                                                                     |  |
| \$ 1,643.00                        |                                                                                              |  |
| Realtor Commission                 | ins +                                                                                        |  |
| \$ 9,000.00                        |                                                                                              |  |
| Payons                             |                                                                                              |  |
| \$ 0.00                            |                                                                                              |  |
| Subtotals :                        |                                                                                              |  |
| \$ 12,879.50<br>Estimated Net Proc | ceeds Due From/To Seller:                                                                    |  |
| \$ 137,120,50                      |                                                                                              |  |
| CET AMOTHER                        |                                                                                              |  |
| GETANOTHER                         | ROOOTE DOWNLOAD PDF VIEW EMAIL                                                               |  |
| 0                                  |                                                                                              |  |
| ODisclaimer: A                     | All estimates obtained through the use of this calculator are dependent upon the accuracy of |  |

The **Fee Summary Page** provides various sub-features (buttons) as highlighted in the below screenshot to obtain the following details:

- 1. Get Another Quote
- 2. Download PDF
- 3. View
- 4. Email

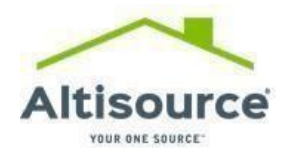

| Version | 1.0 User Manual- MyPremiumtitl | e.com        | URL: <u>https:</u> | //www.mypremiumtit | le.com/ |
|---------|--------------------------------|--------------|--------------------|--------------------|---------|
|         | GET ANOTHER QUOTE              | DOWNLOAD PDF | VIEW               | EMAIL              |         |
|         |                                |              |                    |                    |         |

After clicking on the "**GET ANOTHER QUOTE**" button, the user is redirected to the original Property Information form.

Clicking on the "**DOWNLOAD PDF**" button from the "**Fee Summary Page**", will result in downloading of a PDF to allow the estimates to be saved for future reference.

Clicking on the "**VIEW**" button from the "**Fee Summary Page**", will result in a user being able to view the FEE summary.

Clicking on the "EMAIL" button, a user will receive the PDF at the email address that was specified in the form.

## 2.5.3: PLACE ORDER:

To place a "TITLE ORDER" with Premium Title, access the 'PLACE ORDER' link under the "FEES AND ORDERS"

tab from the menu bar.

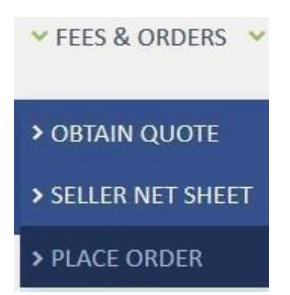

Once the user is redirected to the PLACE ORDER page, there are two options available, Existing User and Guests User.

If the user already has an account and login credentials with Premium Title, choose the existing user option. If the user does not have login credentials, they can choose the Continue as Guest option to be redirected to the login page.

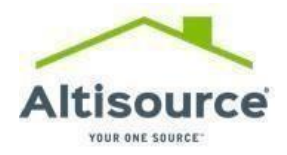

| Obtain Quote                                                                      | Place Order                                                                                                    |
|-----------------------------------------------------------------------------------|----------------------------------------------------------------------------------------------------|
| Place Order                                                                       | Please select an option <ul> <li>◎ Existing User</li> <li>◎ Continue as Guest</li> </ul>                            |
|                                                                                   | *Note: For questions regarding orders, please contact Premium Title at PTCustomer.ServiceEscalations@altisource.com |
| Contact Us                                                                        |                                                                                                    |
| Find out more about our quality and<br>services today!<br>We are at your service. |                                                                                                    |
|                                                                                   |                                                                                                    |

A Guest user needs to click on the "**Continue as Guest**" radio button as shown in the screenshot below. The user will need to fill in the form with all requested fields then click the OK button to place an order.

| e™                                                                                                   |                                     |                               |                             |                    | 🛔 LOGIN           | OBTAIN A QUOTE              | PLACE AN ORDER |
|----------------------------------------------------------------------------------------------------|-------------------------------------|-------------------------------|-----------------------------|--------------------|-------------------|-----------------------------|----------------|
| ices<br>NIT                                                                                          | ✓ FEES & ORDERS ✓ AE                | OUT US 💙 SERVICES             | ✓ TOOLS & RESOURCE          | S CONTACT US       |                   |                             |                |
| Place Order                                                                                          |                                     |                               |                             |                    | Home - Fe         | es and Orders - Place Order |                |
| Obtain a Quote                                                                                       | Place Order                         |                               |                             |                    |                   |                             |                |
| Seller Net Sheet                                                                                     | Please select an<br>O Existing User | option<br>O Continue as Guest |                             |                    |                   |                             |                |
| Place Order                                                                                          | *Note: For quest                    | ions regarding orders, pl     | lease contact Premium Title | e at PTCustomer.Se | rviceEscalations@ | Daltisource.com             |                |
| <b>Contact Us</b><br>Find out more about our quality a<br>services today!<br>We are at your service. | nd                                  |                               |                             |                    |                   |                             |                |
| 855-339-632                                                                                          | 5                                   |                               |                             |                    |                   |                             |                |

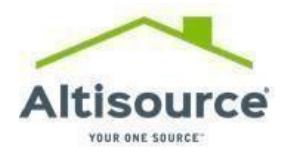

The user is then redirected to the PLACE ORDER page.

| Obtain Quote                                      | Place Order                                                                                                    |
|---------------------------------------------------|----------------------------------------------------------------------------------------------------|
| Place Order                                       | Name *                                                                                                    |
|                                                   | Email *                                                                                                    |
|                                                   | Phone Number *                                                                                                    |
| Contact Us<br>Find out more about our quality and | Company                                                                                                    |
| services today!<br>We are at your service.        | OK CANCEL                                                                                                    |
| 855-339-6325                                      | * Denotes required Field                                                                                            |
|                                                   | *Note: For questions regarding orders, please contact Premium Title at PTCustomer.ServiceEscalations@altisource.com |
| Careers                                           |                                                                                                    |
| Interested in joining the Premium<br>Title team?  |                                                                                                    |
|                                                   |                                                                                                    |